## AccuFit9000/AccuFit 9000PRO 本体ファームウェアのバージョンアップの方法について

日本カノマックス株式会社

1.ダウンロードしたアップデート用ファイルを解凍し USB メモリにコピー(保存)します。

このとき、USB メモリのルートフォルダにコピー(保存)してください。

- 2.1.の USB メモリを本体に挿入して AccuFIT9000/AccuFit9000 PRO 本体の電源を入れます。
- 3.USB メモリの認識に成功すると、アップデート画面が出ますので、「Yes」ボタンをタップします。

|           | -           |
|-----------|-------------|
| Copy from | Hash Driver |
|           |             |
|           |             |
| Yes       | No          |
|           |             |

4.アップデートが始まりますので、しばらく待ちます。

|  | Firmwa | ire update. | E) |  |
|--|--------|-------------|----|--|
|  | Сору   | ing files.  |    |  |
|  |        | 7           |    |  |
|  |        |             |    |  |
|  |        |             |    |  |
|  |        |             |    |  |

注意)アップデートの途中でファイルコピーが止まるなどの現象が発生した場合は、 USB メモリが正しく認識できなかった可能性があります。 一旦電源をオフにして 2.の作業から再度行ってください。

5.アップデートが完了すると、Restart 画面が出ます。

カウントダウンの終了を待つか、「Restart Now!」をタップしてください。

| Restart after 3 seconds               |
|---------------------------------------|
|                                       |
|                                       |
|                                       |
|                                       |
| · · · · · · · · · · · · · · · · · · · |

6.本体が再起動し、ファームウェアが起動します。

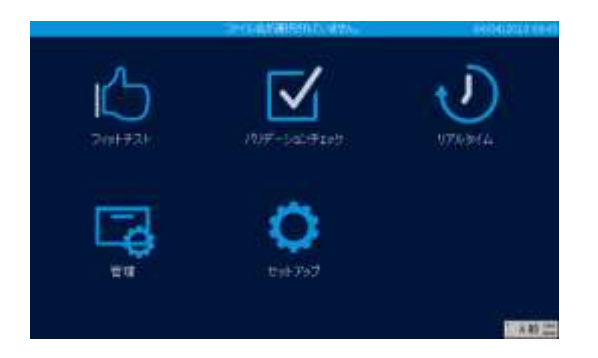

7.本体ファームウェアのアップデートが終了しました。USB メモリを本体から抜いてください。 本体電源を OFF にする必要はありません。このままご使用してください。

2022年04月